## <u>วิธีการดูเส้นทางเดินรถย้อนหลัง (History)</u>

- 1. คลิกเมนู **"Tracking"**
- คลิก "History"

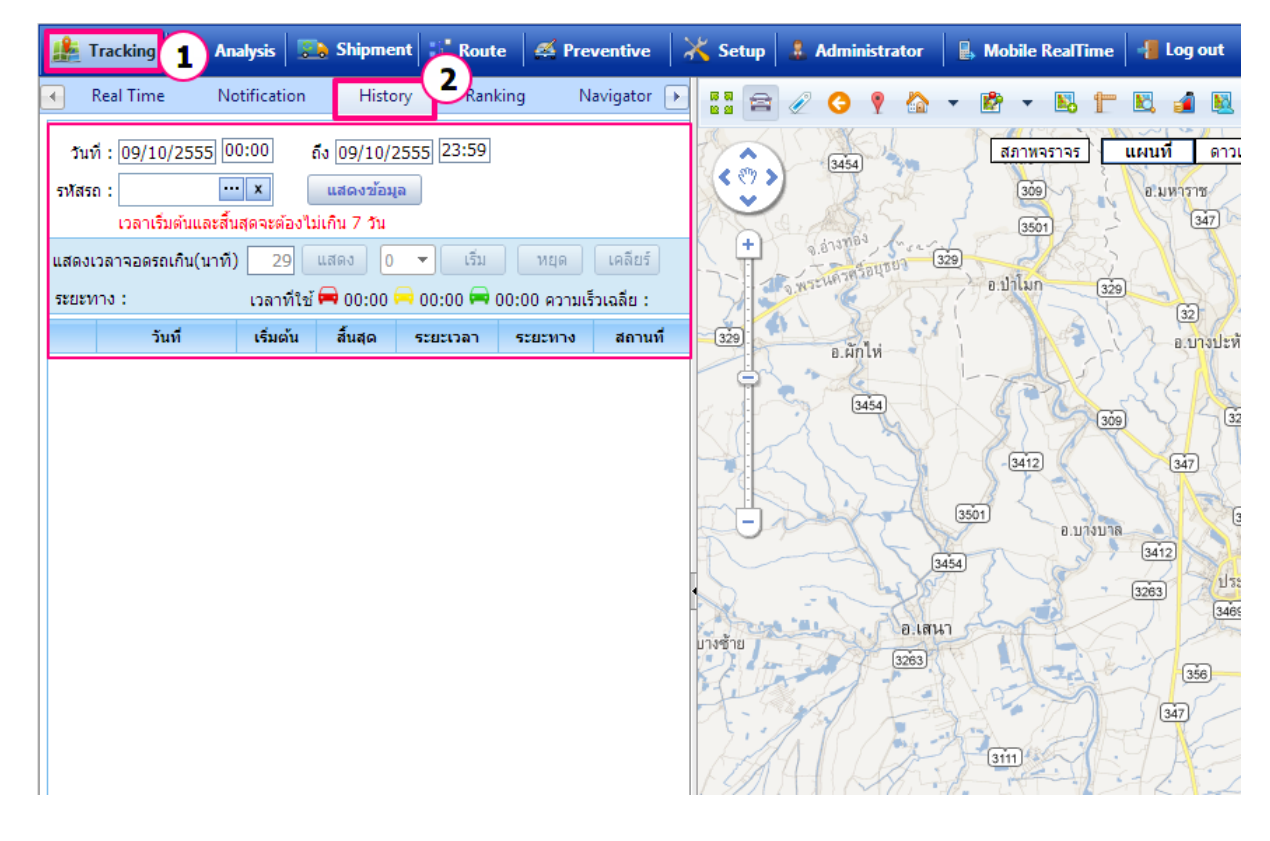

| เลือก วันที่ เวลา ที่ต้องการ เริ่มต้น    | และสิ้นสุด |
|------------------------------------------|------------|
| เลือก <b>รหัสรถ</b> จากตัวเลือก คลิกปุ่ม | •••        |

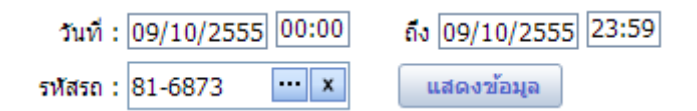

## \*หมายเหตุ : เวลาเริ่มต้นและเวลาสิ้นสุดต้องไม่เกิน 7 วัน

เมื่อคลิกรหัสรถจะแสดง "หน้าจอข้อมูลรถ"

| 📀 Prosoft GPRS : ข้อมูลรถ - Google Chrome |                                                                                                    |                       |               |          |                  |            |  |  |  |
|-------------------------------------------|----------------------------------------------------------------------------------------------------|-----------------------|---------------|----------|------------------|------------|--|--|--|
|                                           | demo.prosoftgps.com/Picker/CarPickerUC.aspx?TextClientID=HistoryFilterUC_CarPicker_txtPicker&ValueClientID=History |                       |               |          |                  |            |  |  |  |
| -                                         | 🖾 Car Picker                                                                                                    |                       |               |          |                  |            |  |  |  |
|                                           | (1) (2) (3)                                                                                                    |                       |               |          |                  |            |  |  |  |
|                                           |                                                                                                    |                       |               | Y        |                  |            |  |  |  |
|                                           | Look for :                                                                                                    | ท้งหมด 💌              | L             |          | Find Records per | page: 10 💌 |  |  |  |
|                                           | รหัส                                                                                                    | รหัสรถ                | นรถ           | ประเภทรถ | ร่นรถ            | ยี่ห้อรถ   |  |  |  |
|                                           | 81-6873                                                                                                    | ทะเบียนรถ<br>ประเภทรถ |               | รถบรรทก  |                  | ISUZU      |  |  |  |
|                                           | 81-7231                                                                                                    | รุ่นรถ<br>ยี่พ้อรถ    |               | รถกระบะ  |                  | CHEVROLET  |  |  |  |
|                                           | 82-7723                                                                                                    | 82-7723               |               | รถกระบะ  | SUZUKI Carry P   | SUZUKI     |  |  |  |
|                                           | กอ-8712                                                                                                    | กอ-8712               |               | รถกระบะ  | MITSUBISHI STRA  | MITSUBISHI |  |  |  |
|                                           | ฒข-5426                                                                                                    | ฒบ-5426               |               | รถบรรทุก | ISUZU FVM Euro   | ISUZU      |  |  |  |
|                                           | ณย 9524                                                                                                    | ณย 9524               |               | รถกระบะ  |                  | NISSAN     |  |  |  |
|                                           | ถย-6295                                                                                                    | ถย-6295               |               | รถกระบะ  |                  | ΤΟΥΟΤΑ     |  |  |  |
|                                           | บบ-7523                                                                                                    | บบ-7523               | $\frown$      | รถบรรทุก | ISUZU GIGA       | ISUZU      |  |  |  |
|                                           | <u>บษ</u> -7808                                                                                                    | บษ-7808               | (4)           | รถกระบะ  | ISUZU D-Max      | ISUZU (5)  |  |  |  |
|                                           | พอ-6373                                                                                                    | พอ-6373               | $\checkmark$  | รถเก๋ง   | Honda City       | Honda      |  |  |  |
|                                           | 🛛 🔹 หน้า                                                                                                    | 1 / 1 (10 รายการ      | 5) <b>• •</b> |          |                  | Close      |  |  |  |
| `                                         |                                                                                                    |                       |               |          |                  |            |  |  |  |
|                                           |                                                                                                    |                       |               |          |                  |            |  |  |  |
|                                           |                                                                                                    |                       |               |          |                  |            |  |  |  |
|                                           |                                                                                                    |                       |               | -        |                  |            |  |  |  |

- 1. Look for คลิกเพื่อเลือกจากรายการ เช่น รหัสรถ, ทะเบียนรถ, ประเภทรถ ฯลฯ
- 2. ช่องระบุคำคัน คลิกเพื่อกรอกคำคันหา
- 3. Record per page คือจำนวนรายการที่ต้องการให้แสดงในตาราง 1 หน้า

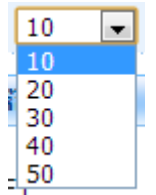

4. ส่วนแสดงรายการ ระบุตัวเลขเพื่อไปยังหน้าที่ต้องการ หรือคลิกเพื่อถัดไป/ย้อนหลัง ยังหน้าอื่นๆ ที่ละหน้า

5. คลิกปุ่ม Close เพื่อปิดหน้าจอ

## คู่มือการใช้งาน Prosoft GPS

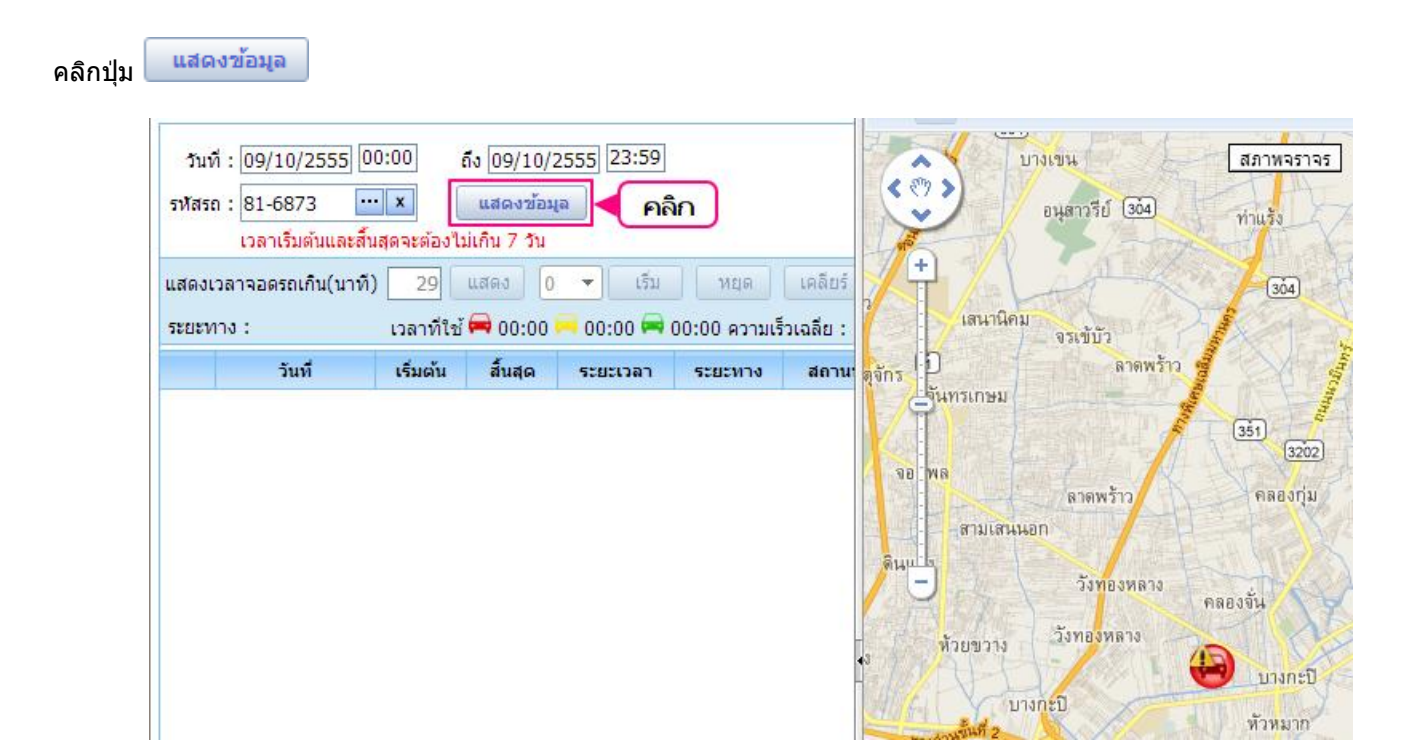

ข้อมูลจะแสดงตามภาพ

|   | วันที่     | เริ่มต้น | สิ้นสุด | ระยะเวลา | ระยะทาง | สถานที                                                    |
|---|------------|----------|---------|----------|---------|-----------------------------------------------------------|
|   | 24-10-2555 | 00:00    | 00:35   | 00:35    | 0.00    | เจริญทรัพย์ : เจริญทรัพย์ หนองปลาหมอ หนองแค สระบุรี 18140 |
|   | 24-10-2555 | 00:35    | 01:36   | 01:00    | 0.00    | เจริญทรัพย์ : เจริญทรัพย์ หนองปลาหมอ หนองแค สระบุรี 18140 |
|   | 24-10-2555 | 01:36    | 02:40   | 01:03    | 0.00    | เจริญทรัพย์ : เจริญทรัพย์ หนองปลาหมอ หนองแค สระบุรี 18140 |
|   | 24-10-2555 | 02:40    | 03:36   | 00:56    | 0.00    | เจริญทรัพย์ : เจริญทรัพย์ หนองปลาหมอ หนองแค สระบุรี 18140 |
|   | 24-10-2555 | 03:36    | 04:40   | 01:03    | 0.00    | เจริญทรัพย์ : เจริญทรัพย์ หนองปลาหมอ หนองแค สระบุรี 18140 |
|   | 24-10-2555 | 04:40    | 05:37   | 00:56    | 0.02    | เจริญทรัพย์ : เจริญทรัพย์ หนองปลาหมอ หนองแค สระบุรี 18140 |
|   | 24-10-2555 | 05:37    | 05:59   | 00:22    | 0.00    | เจริญทรัพย์ : เจริญทรัพย์ หนองปลาหมอ หนองแค สระบุรี 18140 |
|   | 24-10-2555 | 05:59    | 06:06   | 00:07    | 0.43    | เจริญทรัพย์ : เจริญทรัพย์ หนองปลาหมอ หนองแค สระบุรี 18140 |
|   | 24-10-2555 | 06:06    | 06:36   | 00:29    | 29.31   | ถนนสุวรรณศร ป้าขะ อ.บ้านนา จ.นครนายก 26110                |
|   | 24-10-2555 | 06:36    | 06:46   | 00:09    | 8.38    | อ.บ้านนา จ.นครนายก                                        |
|   | 24-10-2555 | 06:46    | 06:47   | 00:01    | 0.30    | อ.บ้านนา จ.นครนายก                                        |
|   | 24-10-2555 | 06:47    | 06:48   | 00:01    | 0.32    | อ.บ้านนา จ.นครนายก                                        |
|   | 24-10-2555 | 06:48    | 06:55   | 00:07    | 0.42    | อ.บ้านนา จ.นครนายก                                        |
|   | 24-10-2555 | 06:55    | 06:58   | 00:02    | 1.88    | อ.บ้านนา จ.นครนายก                                        |
|   | 24-10-2555 | 06:58    | 07:03   | 00:05    | 0.01    | อ.บ้านนา จ.นครนายก                                        |
|   | 24-10-2555 | 07:03    | 07:40   | 00:37    | 33.82   | 3001 ดอนเกาะกา อ.บางน้ำเปรี้ยว จ.ฉะเชิงเทรา 24170         |
|   | 24-10-2555 | 07:40    | 07:57   | 00:17    | 11.61   | 3481 หมอนทอง อ.บางน้ำเปรี้ยว จ.ฉะเชิงเทรา 24150           |
|   | 24-10-2555 | 07:57    | 07:58   | 00:01    | 0.20    | 3481 หมอนทอง อ.บางน้ำเปรี้ยว จ.ฉะเชิงเทรา 24150           |
|   | 24-10-2555 | 07:58    | 08:29   | 00:30    | 23.57   | อ.เมืองฉะเชิงเทรา จ.ฉะเชิงเทรา                            |
|   | 24-10-2555 | 08:29    | 08:30   | 00:01    | 0.08    | อ.เมืองฉะเชิงเทรา จ.ฉะเชิงเทรา                            |
|   | 24-10-2555 | 08:30    | 08:36   | 00:05    | 3.65    | อ.เมืองฉะเชิงเทรา จ.ฉะเชิงเทรา                            |
|   | 24-10-2555 | 08:36    | 08:38   | 00:02    | 1.79    | 314 คลองประเวศ อ.บ้านโพธิ์ จ.ฉะเชิงเทรา 24140             |
|   | 24-10-2555 | 08:38    | 08:39   | 00:01    | 0.26    | 314 คลองประเวศ อ.บ้านโพธิ์ จ.ฉะเชิงเทรา 24140             |
|   | 24-10-2555 | 08:39    | 09:13   | 00:34    | 25.30   | บ้านเก่า 4 บ้านเก่า อ.พานทอง จ.ชลบุรี 20160               |
|   | 24-10-2555 | 09:13    | 09:14   | 00:01    | 0.27    | บ้านเก่า 4 บ้านเก่า อ.พานทอง จ.ชลบุรี 20160               |
|   | 24-10-2555 | 09:14    | 09:16   | 00:02    | 0.89    | บ้านเก่า 4 บ้านเก่า อ.พานทอง จ.ชลบุรี 20160               |
|   | 24-10-2555 | 09:16    | 09:21   | 00:05    | 0.11    | บ้านเก่า 4 บ้านเก่า อ.พานทอง จ.ชลบุรี 20160               |
|   | 24-10-2555 | 09:21    | 09:29   | 00:07    | 0.04    | บ้านเก่า 4 บ้านเก่า อ.พานทอง จ.ชลบุรี 20160               |
| _ |            |          |         |          |         |                                                           |